# HƯỚNG DẪN PHÂN QUYỀN TÀI KHOẢN HỖ TRỢ

- Haravan -

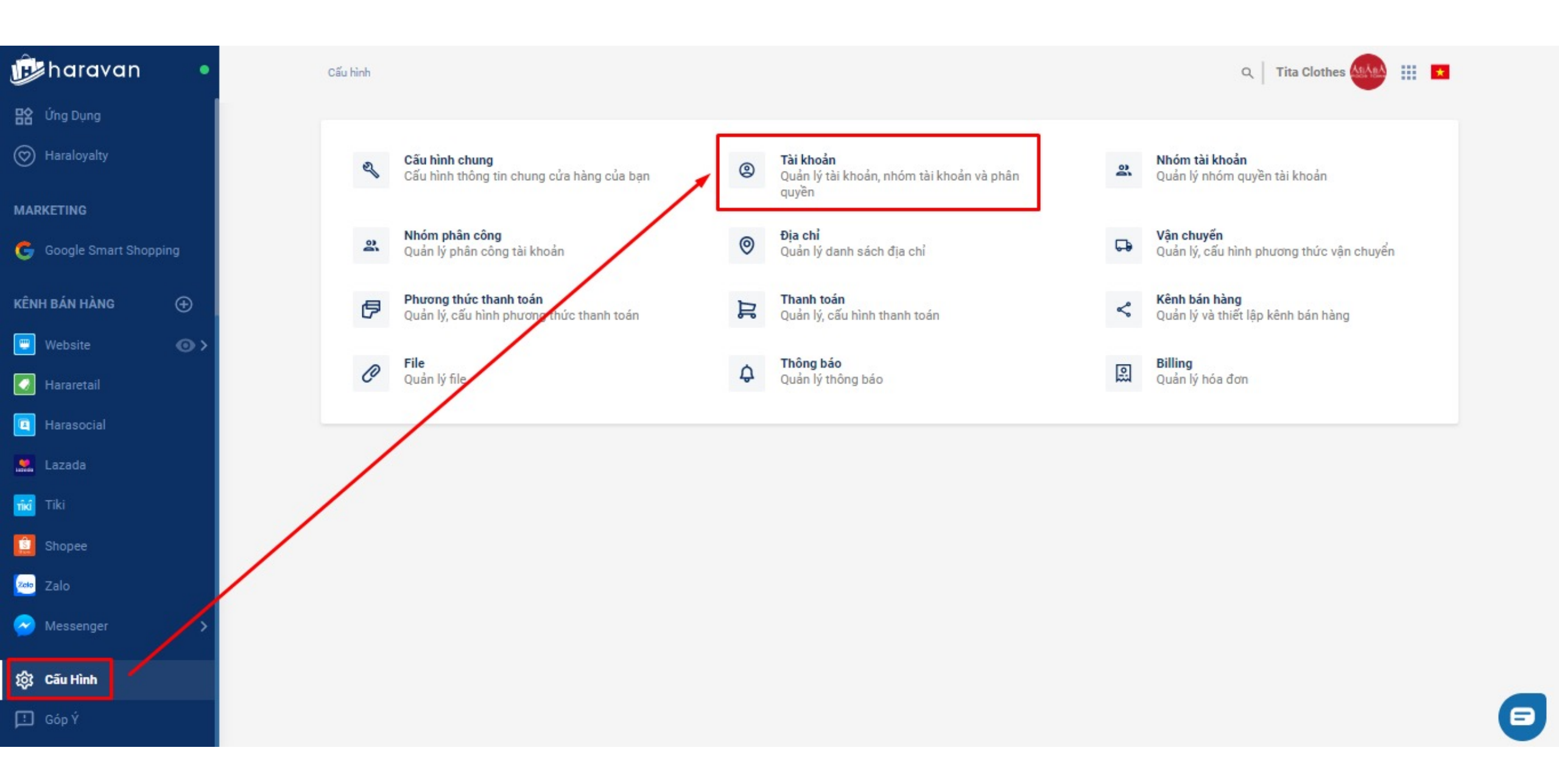

## Tên tài khoản: Hỗ Trợ Haravan Email: hotrohcm@haravan.com

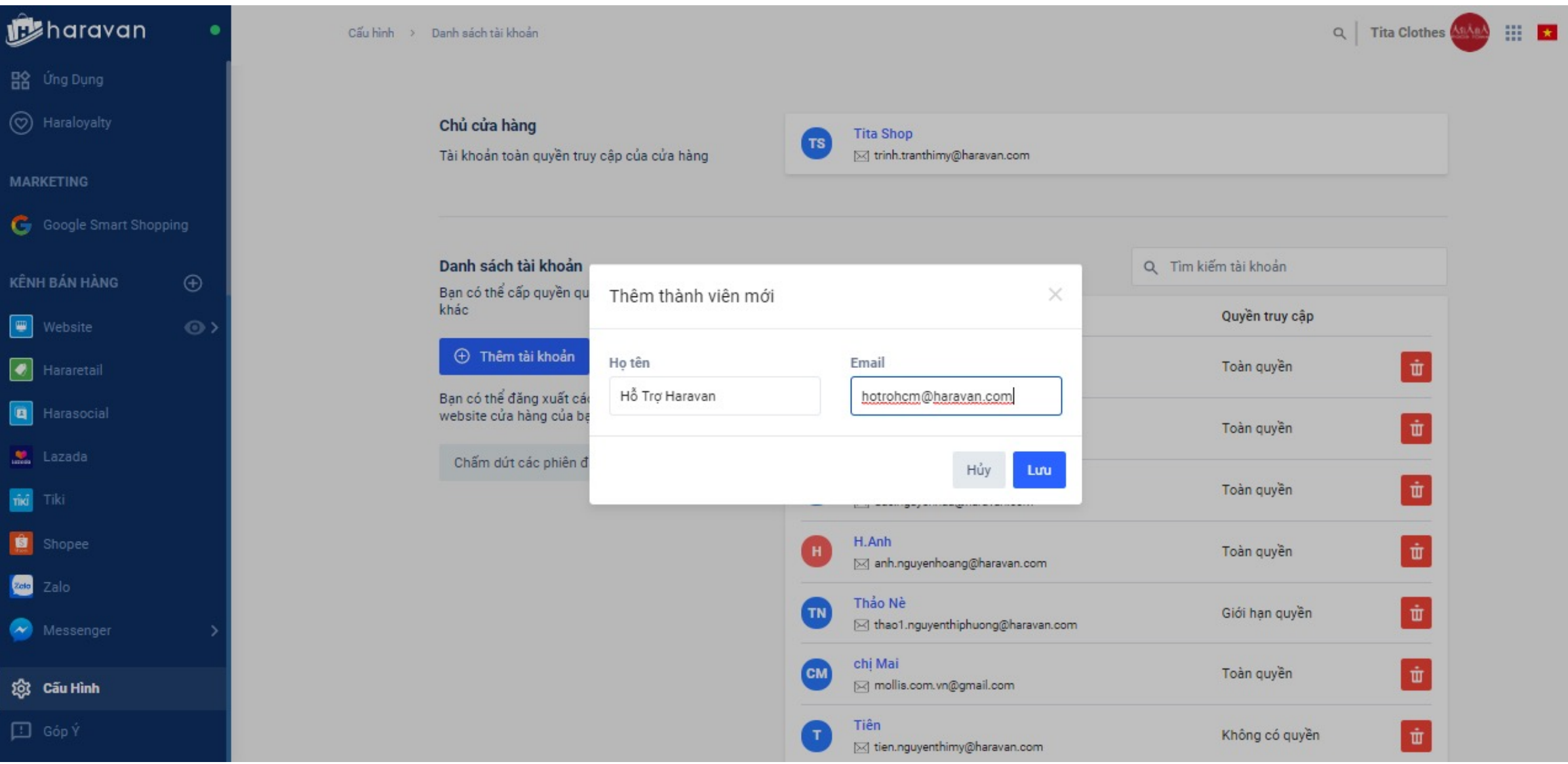

### Tài khoản sau khi tạo sẽ hiển thị "Không có quyền" => Click vào tên tài khoản để bắt đầu phân quyền

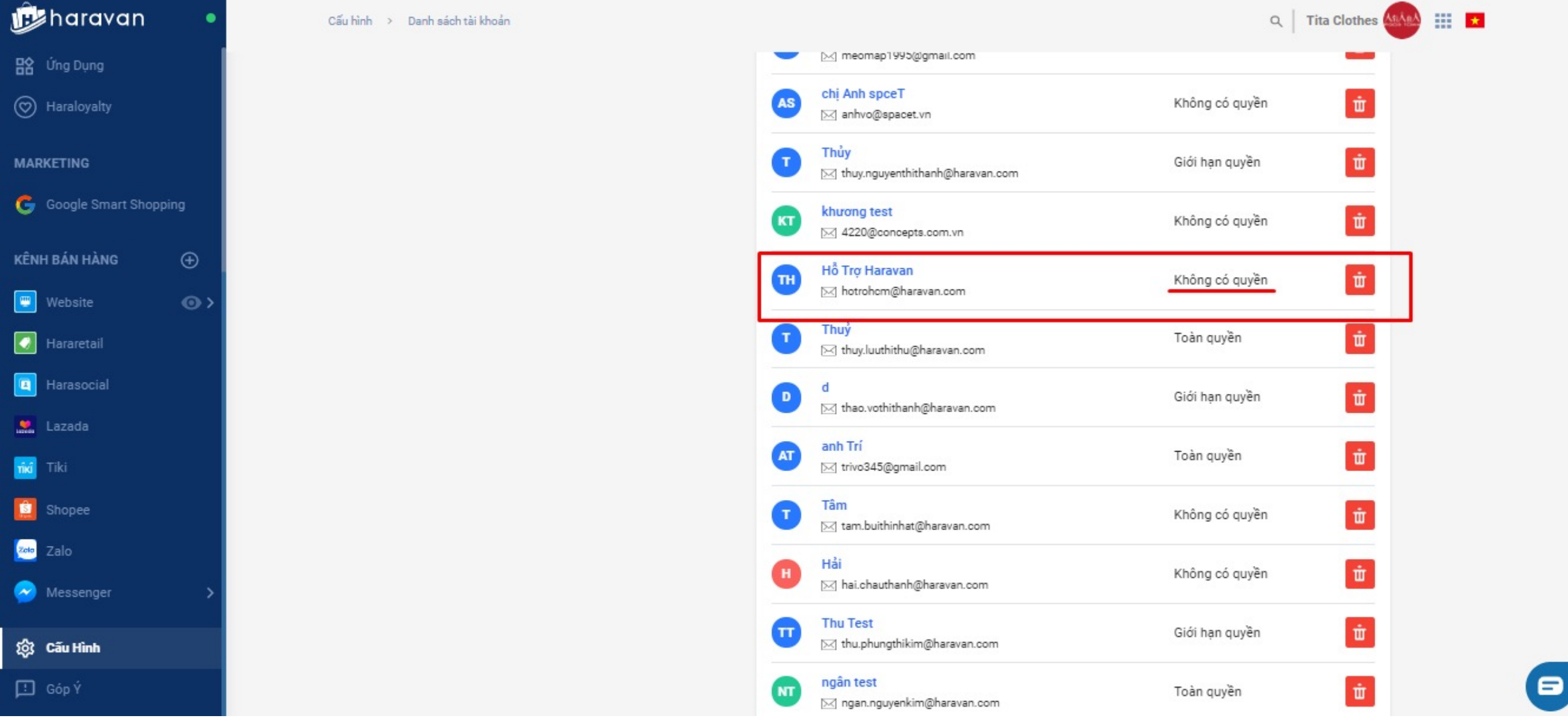

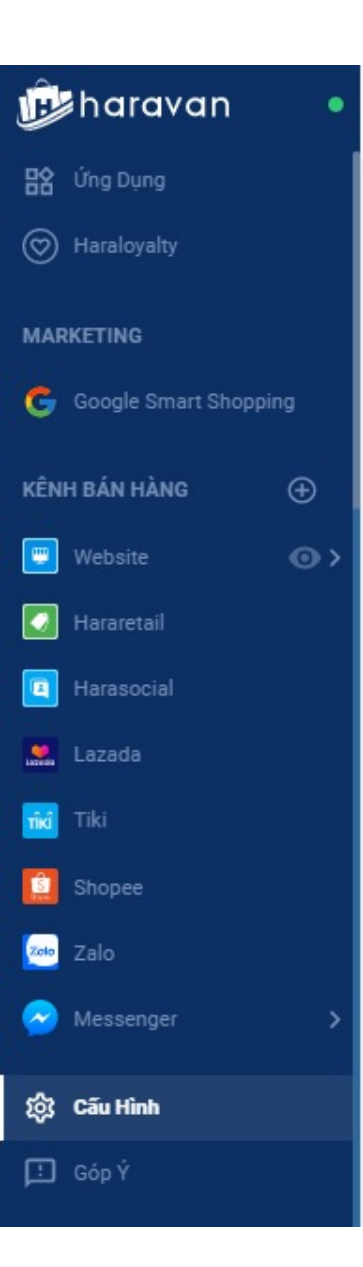

Cấu hình > Danh sách tài khoản > Hỗ Trợ Haravan

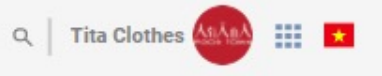

#### Thông tin tài khoản

| ên                                                                                                    | Địa chỉ email                                                                  |
|----------------------------------------------------------------------------------------------------|--------------------------------------------------------------------------------|
| Hỗ Trợ Haravan                                                                                                    | hotrohcm@haravan.com                                                           |
| ố điện thoại                                                                                                    |                                                                                |
| Số điện thoại                                                                                                    |                                                                                |
| (hôi Phục Mật Khẩu<br>lạn có thể khôi phục mật khẩu cho tài kho<br>hỉ hotrohcm@haravan.com.                                                                | bản <b>Hỗ Trợ Haravan</b> bằng cách gửi email thay đổi mật khẩu tới đị         |
| <mark>thôi Phục Mật Khấu</mark><br>Bạn có thể khôi phục mật khẩu cho tài khó<br>hỉ <b>hotrohcm@haravan.com</b> .<br>Gửi email khôi phục mật khẩu cho tài k | bản <b>Hỗ Trợ Haravan</b> bằng cách gửi email thay đổi mật khẩu tới đị<br>hoản |
| Chôi Phục Mật Khẩu<br>tạn có thể khôi phục mật khẩu cho tài kho<br>hỉ hotrohcm@haravan.com.<br>Gửi email khôi phục mật khẩu cho tài k<br>Ihóm Tài Khoản    | bản <b>Hỗ Trợ Haravan</b> bằng cách gửi email thay đổi mật khẩu tới đị<br>hoản |

-

▣

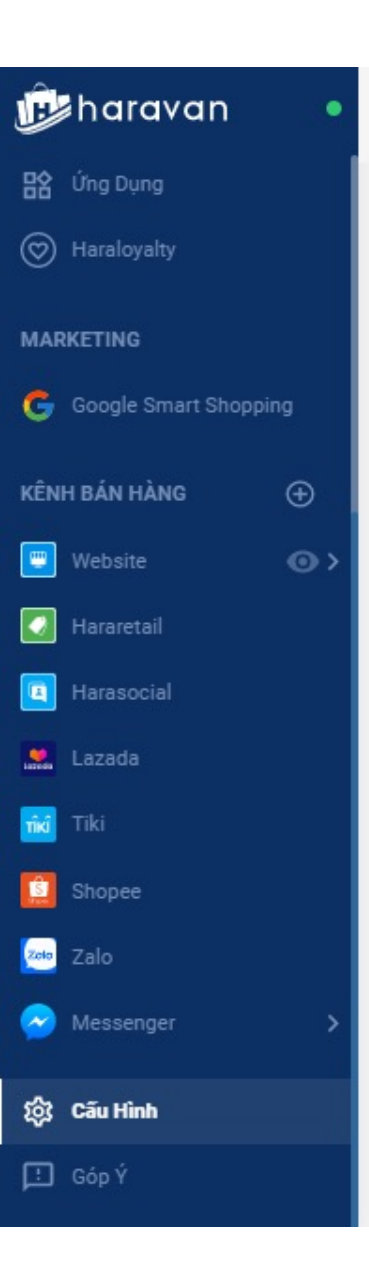

| Cau ninn / Dann sach tai khoan / Ho iro Haravan | Cấu hình | > | Danh | sách tài ki | hoản > | Hồ Trơ Haravan |
|-------------------------------------------------|----------|---|------|-------------|--------|----------------|
|-------------------------------------------------|----------|---|------|-------------|--------|----------------|

#### Thông tin tài khoản

| ên               | Địa chỉ email                          |
|------------------|----------------------------------------|
| Hỗ Trợ Haravan   | hotrohcm@haravan.com                   |
| Số điện thoại    |                                        |
| Số điện thoại    |                                        |
| Quản trị viên    | A                                      |
| Chỉ coi đơn hàng | ch gửi email thay đổi mật khẩu tới địa |
| NV trực chat     |                                        |
| Trưởng CH        |                                        |
| Check nội dung   | •                                      |
|                  | < >                                    |
| -                |                                        |

\_\_\_\_

Đã Phân Công Tại Địa Chỉ

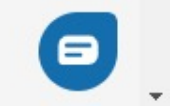

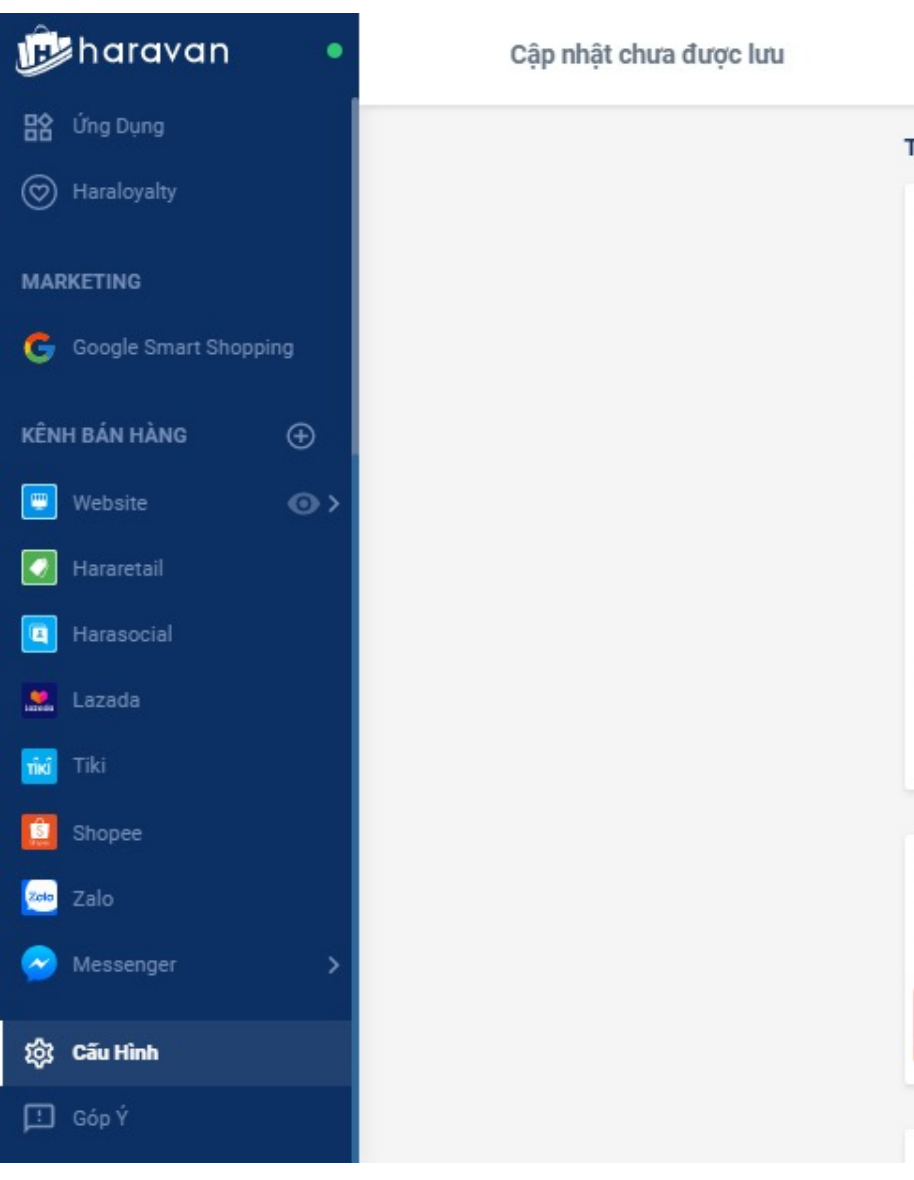

| ing tin tài khoản                                                                                                    |                                                                    |   |
|----------------------------------------------------------------------------------------------------|--------------------------------------------------------------------|---|
| ô Sơ Nhân Viên                                                                                                    |                                                                    | / |
| ên                                                                                                    | Địa chỉ email                                                      |   |
| Hỗ Trợ Haravan                                                                                                    | hotrohcm@haravan.com                                               |   |
| ố điện thoại                                                                                                    |                                                                    |   |
| Số điện thoại                                                                                                    |                                                                    |   |
| <mark>hôi Phục Mật Khấu</mark><br>ạn có thể khôi phục mật khẩu cho tài khoản <b>H</b> ể                                                                                                   | ỗ <b>Trợ Haravan</b> bằng cách gửi email thay đổi mật khẩu tới địa |   |
| <b>hồi Phục Mật Khấu</b><br>an có thể khôi phục mật khẩu cho tài khoản Hồ<br>ỉ <b>hotrohcm@haravan.com</b> .<br>Gửi email khôi phục mật khẩu cho tài khoản                                | ỗ <b>Trợ Haravan</b> bằng cách gửi email thay đổi mật khẩu tới địa |   |
| <mark>hôi Phục Mật Khấu</mark><br>ạn có thể khôi phục mật khẩu cho tài khoản Hể<br>hỉ <b>hotrohcm@haravan.com</b> .<br>Gửi email khôi phục mật khẩu cho tài khoản<br><b>hóm Tài Khoản</b> | ồ Trợ Haravan bằng cách gửi email thay đổi mật khẩu tới địa        |   |
| hôi Phục Mật Khấu<br>ạn có thể khôi phục mật khẩu cho tài khoản Hể<br>hỉ hotrohcm@haravan.com.<br>Gửi email khôi phục mật khẩu cho tài khoản<br>hóm Tài Khoản<br>Q Tìm kiếm               | ð Trợ Haravan bằng cách gửi email thay đổi mật khẩu tới địa        |   |

Lưu

**D**,

 Kiểm tra lại hiển thị của tài khoản đổi sang "Toàn quyền" là phân quyền thành công

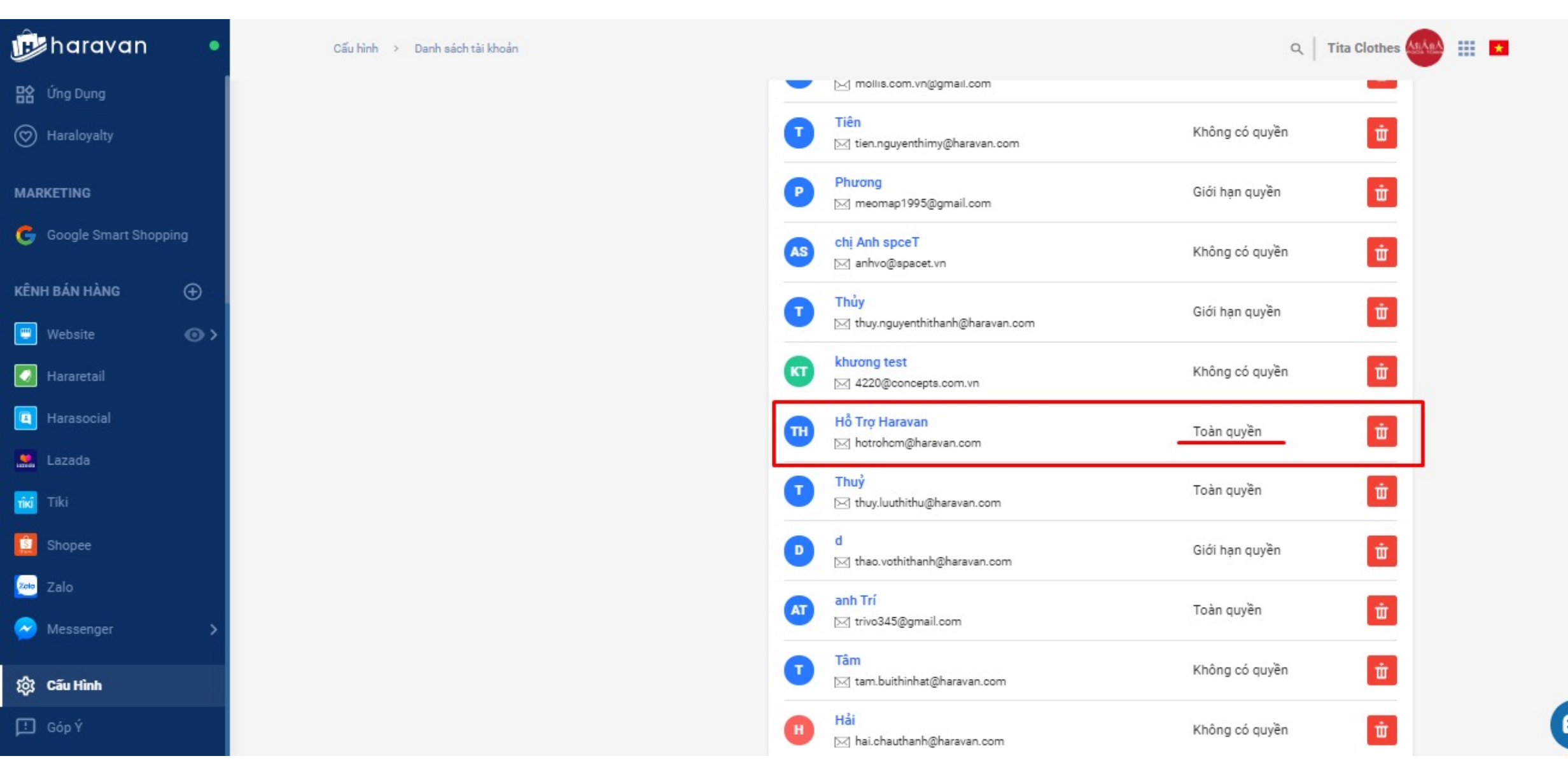

.